## Онлайн-регистрация на рейсы МАУ

Для того, чтобы пройти онлайн регистрацию на рейсы а/к «МАУ», Вам нужно перейти на официальный сайт по ссылке

https://ocki.flyuia.com/checkin/#/login

## и выбрать раздел «Рейс»

| На                                                             | йлита Ваше бронирование и                      |                          | Papulautop              |                        |
|----------------------------------------------------------------|------------------------------------------------|--------------------------|-------------------------|------------------------|
| БРОНИРОВАНИЕ или БИЈ                                           | ТЕТ КАРТА ЛС                                   | ояльности                | Edprice TOB             | РЕЙС                   |
| 🖉 вылет                                                        |                                                | 🔄 ПРИБЫТИЕ               |                         |                        |
| . Д. фамилия                                                   |                                                | Д имя                    |                         |                        |
| Регулярные рейсы МАУ                                           | Чартерные рейсы МАУ                            | Дата рейса               |                         |                        |
| Приоритетная онлайн-регистра                                   | ция открывается за 14 дней и                   | СЕГОДНЯ<br>30.11.2017    | 3ABTPA<br>01.12.2017    | ВЫБРАТЬ<br>другую дату |
| Онлайн-регистрация открывает<br>за 40 минут до вылета на больш | ся за 48 часов и закрывается<br>инство рейсов. |                          |                         |                        |
|                                                                |                                                |                          |                         | ДАЛЕЕ                  |
|                                                                | Э У Вас есть вопросы? Ознак                    | омьтесь с вопросами и от | ветами.                 |                        |
|                                                                |                                                |                          |                         |                        |
|                                                                | ЙС                                             |                          |                         |                        |
| АЦИЯ О РЕГИСТРАЦИИ НА РЕ                                       | VIC                                            |                          |                         |                        |
| АЦИЯ О РЕГИСТРАЦИИ НА РЕ                                       |                                                |                          |                         |                        |
| АЦИЯ О РЕГИСТРАЦИИ НА РЕ                                       |                                                | -                        | $\overline{\checkmark}$ |                        |
| АЦИЯ О РЕГИСТРАЦИИ НА РЕ                                       |                                                |                          |                         |                        |
| АЦИЯ О РЕГИСТРАЦИИ НА РЕ                                       | КС<br>КОСИЛЬНАЯ<br>РЕГИСТРАЦИЯ                 | ABTOMATI                 | ИЧЕСКАЯ                 | РЕГИСТ                 |

Затем нужно заполнить все поля: «вылет», «прибытие», «фамилия», «имя», «дата рейса».

После того, как все поля заполнены, нажимаем **«Далее»** и соглашаемся с обработкой данных.

|            |                                                                                                |                                                                                                    | www.FlyUIA.com   |
|------------|------------------------------------------------------------------------------------------------|----------------------------------------------------------------------------------------------------|------------------|
|            | Знайдіть Ваше бронювання                                                                       | за допомогою одного з варіан                                                                            | тів              |
| БРОНК      | ВАННЯ або КВИТОК                                                                               | КАРТКА ЛОЯЛЬНОСТІ                                                                                       | РЕЙС             |
| KBP        | Kiev, Boryspil ×                                                                               | LGW London, Gatwick                                                                                     | ×                |
|            | Підтвердження                                                                                  |                                                                                                    |                  |
| Дата рейсу | Підтверджую, що я маю дозвіл від усі<br>ознайомлений з <u>Умовами Ресстрації</u> та<br>і розум | х пасажирів, що будуть зараз зареєстрова<br>а Правилами перевезення небезпечних ван<br>ю всі обмеження, | ні, та<br>ітажів |
| Cepe)      | Детальніше і                                                                                   | про реєстрацію онлайн                                                                                   | 2017             |
| Бу         | долиски, осерно дину                                                                           | HI TAK                                                                                                  | АЛІ              |
|            | Э У Вас виникли запи                                                                           | тання? Шукайте відповіді тут.                                                                           |                  |

Выбираем пассажиров, которых нужно зарегистрировать на рейс

| асажир                                      |                                   | A Flacavino                                                                                           |
|---------------------------------------------|-----------------------------------|----------------------------------------------------------------------------------------------------|
| SOFIA SHEVO                                 | HENKO                             | + SOFIA SHEVCHENKO                                                                                    |
|                                             | Не заресстрований                 | Ресструйтеся онлайн, отримайте та роздрукуйте посадковий талон за декілька<br>халлыні                 |
| Kiev Boryspil<br>KBP<br>2017-04-28<br>10:00 | - 3r 25x → LGW<br>2017-04<br>1125 | иск<br>Дані пасажира<br>Ваші особисті дані та документи, необхідні для подорожі, вже заповняні, мої а |
|                                             | + PS111                           | Переконайтеся, буда леска, що всі Врші дені енесені аізно                                             |

Укажите данные документа, по которому будет совершаться перелет, или проверьте корректность информации, если данные уже внесены, нажав **«Мои данные».** 

## Жмите «Зарегистрироваться».

Место в салоне будет выбрано автоматически, его можно изменить нажав кнопку «Изменить место».

|                                              | Заресстрований             |                                             | Реєструйтеся онлайн, отримайте та роздрукуйте посадковий талон за                                                                                    | а декілька              |
|----------------------------------------------|----------------------------|---------------------------------------------|----------------------------------------------------------------------------------------------------|-------------------------|
| Klev Boryspil<br>KBP<br>2017-04-218<br>10:00 | $- \ln 25 a t \rightarrow$ | London Gatwick<br>LGW<br>2017-04-28<br>1125 | хвилині<br>Дані пасажира<br>Ваші особисті дані та документи, необхідні для подорожі, вже заповнені.                                                  | MOLDARI                 |
| + PS111                                      |                            | % 1A                                        | Переконайтеся, будь ласка, що всі Вації дані внесені вірно.                                                                                          | Pior Mont               |
| PEAc                                         |                            | <b>BUSNESS</b>                              | Рейс                                                                                                    |                         |
|                                              |                            |                                             |                                                                                                    |                         |
|                                              | PS 1001234567              |                                             | PS111 E. 1A                                                                                                    | відмінити               |
|                                              | PS 1001234567              |                                             | KBP - LGW BUSINESS 2MIHIKTM MICUE                                                                                                    | ВІДМІНИТИ<br>РЕЄСТРАЦІЮ |
|                                              | P 5 1001234567             |                                             |                                                                                                    | ВІДМІНИТИ<br>РЕЄСТРАЦІЮ |
|                                              | P 5 1001234067             |                                             | РSIII В ІА амінити місце<br>КВР – LGW ВUSINESS Амінити місце<br>Посадковий талон                                                                     | ВІДМІНИТИ<br>РЕЄСТРАЦІЮ |
|                                              | - F5 1001234067            |                                             | РЗШ В 1А амінічти місце<br>КВР – LGW Визілісті місце<br>Посадковий талон<br>Волголіко маза                                                           | ВІДМІНИТИ<br>РЕЄСТРАЦІЮ |
|                                              | Ps 1001234567              |                                             | РЗШ В 1А<br>визинеза<br>Посадковий талон<br>волковий талон<br>волковий талон<br>волковий талон<br>волковий талон<br>волковий талон<br>волковий талон | відмінити<br>реєстрацію |

Распечатать можно прямо с сайта, нажав кнопку «**Распечатать».** Также посадочный талон можно выслать себе на электронную почту и распечатать его позже.

|                                             | Заресстрований             |                                             | Ресструйтеся онлайн, отримайте та роздрукуйте посадковий талон                                      | за декілька |
|---------------------------------------------|----------------------------|---------------------------------------------|----------------------------------------------------------------------------------------------------|-------------|
| Klev Boryspil<br>KBP<br>2017-04-28<br>10:00 | $-  h  25 m  \rightarrow $ | London Getwick<br>LGW<br>2017-04-28<br>1125 | хвилин!<br>Дані пасажира<br>Ваші особисті дані та документи, необхідні для подорожі, вже заповнені. | MOT DAN     |
| + PS111<br>PENC                             |                            | le. 1A<br>pushess                           | Перемонайтеся; буда паска, що асі Ваші дані внесені вірна.<br>Рейс                                  | Pior della  |
|                                             | PS 1001234567              |                                             | PS111 1. 1А змінити місце                                                                           | відмінити   |
|                                             |                            |                                             | T KBP → LGW BUSINESS                                                                                | PEECIPALINO |
|                                             |                            |                                             | КВР⊸LGW BUSINESS<br>Посадковий талон                                                                | РЕССТРАЦЮ   |
|                                             |                            |                                             | Т КВР → LGW ВUSINESS<br>Посадковий талон<br>волярине разз<br>кве цау межеми                         | ресстрацю   |

## ВАЖНО!!!

Онлайн-регистрация открывается за **24 часа** и закрывается за **40 минут** до вылета рейса.

Приоритетная онлайн-регистрация открывается за **14 дней** и закрывается за **40 минут** до вылета на большинство рейсов.

Места повышенного комфорта можно забронировать за дополнительную плату как до, так и после открытия онлайн-регистрации. Стоимость и условия описаны по ссылке <u>https://www.flyuia.com/rus/Information-and-services/terms-and-conditions-of-seats-selection.html</u>